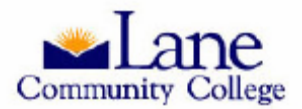

#### Financial Tools in ExpressLane

There are three tools available to get your financial data, accessed from <a href="http://www.lanecc.edu/explanestaff/">http://www.lanecc.edu/explanestaff/</a>

- 1. ExpressLane Financial Information Menu
- 2. Native Banner (for help see Finance User Documents in # 1, above)
- 3. ODS-Discoverer Plus (PC) and Viewer (Mac)

This paper presents three reports found in ExpressLane, and contains instructions to look-up Budget Availability and perform Budget Transfers. Finally, Parameters, Macros and Budget Definitions are discussed followed by Review. Contact information for additional training is available at the bottom of each page.

<u>ExpressLane</u>: **Budget Query** gives FOAP **totals**, both budget and actual summarized by Org or Account, and with links to increasingly **detailed** information through the "View Document" level. Use this data to review budget and activity status or to verify that transactions posted to your FOAPs are correct and complete. Ex: check the amounts of payroll or POs.

<u>ExpressLane</u>: **Revenue and Expense Summary Report** allows the user to view data aggregated at the Budget or Actual FOAP level. The report presents **totals** for each transaction FOAP within the parameters entered. Useful for evaluating unit performance or comparing year-to-date activity to budgeted expectations.

## **Budget Queries**

The Budget Queries are a high level picture of your budget and transaction activity.

There are three options available (see below for examples)

- 1. Budget Status by Account
- 2. Budget Status by Organizational Hierarchy
- 3. Budget Quick Query
- Begin by selecting the information you'd like to display. See "Budget Definitions" (page 14), or start with these suggested columns:

| Adopted Budget    |   | Year to Date      |
|-------------------|---|-------------------|
| Budget Adjustment | Ø | Encumbrances      |
| Adjusted Budget   |   | Reservations      |
| Temporary Budget  |   | Commitments       |
| Accounted Budget  | ☑ | Available Balance |

<u>Download options</u>: Once you've retrieved your data, you will have the option to "Download All" or "Selected" columns. This refers to the boxes you select here.

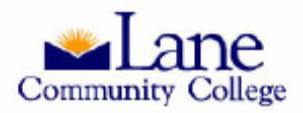

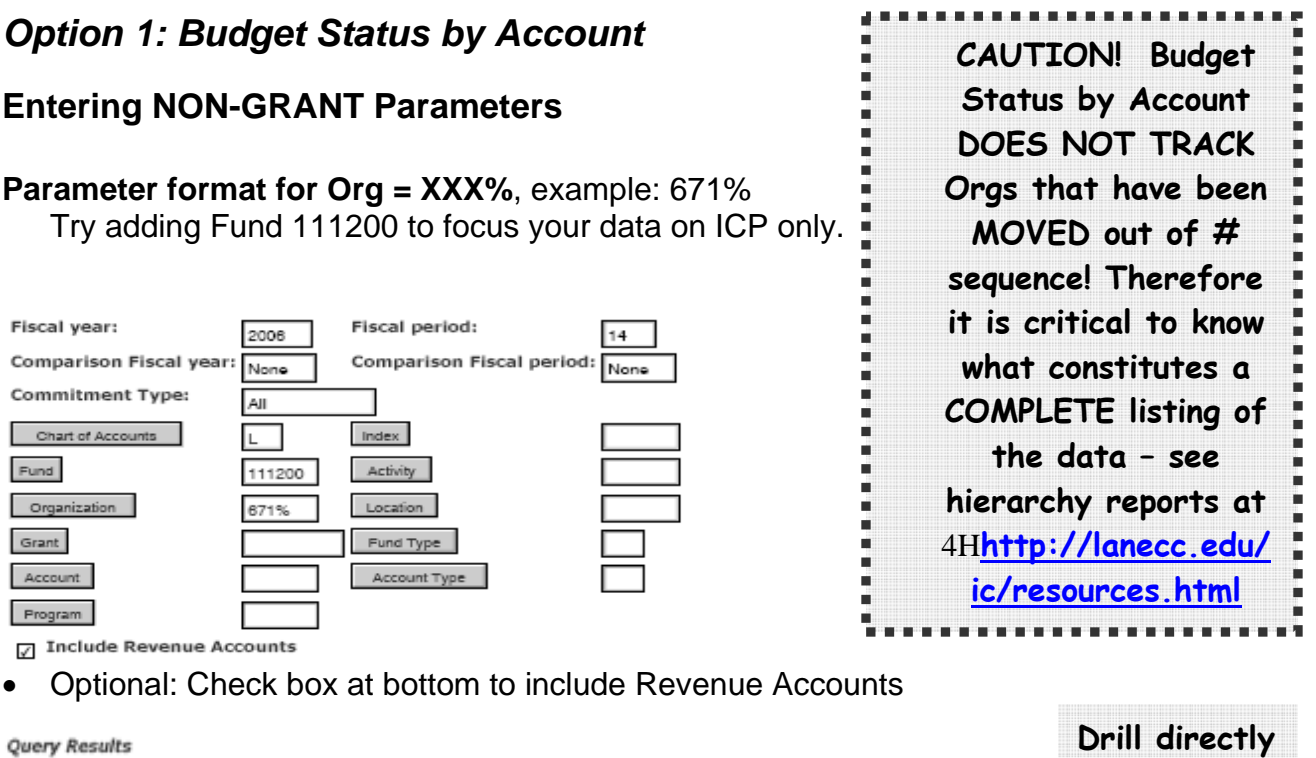

| Query nesans |                               |         |                                    |                                  |                                  |                           |                                   |
|--------------|-------------------------------|---------|------------------------------------|----------------------------------|----------------------------------|---------------------------|-----------------------------------|
| Organization | Organization<br>Title         | Account | Account Title                      | FY06/PD14<br>Accounted<br>Budget | FY06/<br>PD14<br>Year to<br>Date | FY06/PD14<br>Encumbrances | FY06/PD14<br>Available<br>Balance |
| 671001       | Health & PE<br>Administration | 470500  | Net Working<br>Capital             | 0.00                             | 0.00                             | 0.00                      | 0.00                              |
| 671001       | Health & PE<br>Administration | 610000  | Operational<br>Supplies            | 190,000.00                       | 0.00                             | 0.00                      | 190,000.00                        |
| 671100       | Health                        | 610000  | Operational<br>Supplies            | 4,000.00                         | 0.00                             | 0.00                      | 4,000.00                          |
| 671201       | PE - General                  | 440010  | Mandatory<br>Student Fees          | 58,000.00                        | 0.00                             | 0.00                      | 58,000.00                         |
| 671201       | PE - General                  | 442000  | Mandatory<br>Fees-Gen<br>Class Fee | 0.00                             | 13,992.50                        | 0.00                      | (13,992.50)                       |
| 671201       | PE - General                  | 460000  | Other Fees &<br>Charges            | 13,500.00                        | 0.00                             | 0.00                      | 13,500.00                         |
|              |                               | 11      |                                    |                                  |                                  |                           |                                   |

lined amounts to see down to the View Document level, ex: PO, JV or Invoice

into under-

#### **Entering GRANT Parameters**

Many grants have open, or inception, and close dates that do not coincide with the Lane fiscal year. The Budget Query – **Budget Status by Account (or Quick Query)** are the <u>only</u> reports in ExpressLane (Native Banner use FRIGITD) that allow you to retrieve information that spans fiscal years.

The grant used in the example below began on Sep 1, 2005 and will close Aug 31, 2007. <u>If you used another reporting tool</u>, you'd get data that looked at the Lane fiscal year. So, if you wanted to look at "this year" in terms of the grant, you'd *want* data from Oct 1, 2005 to Sept 30, 2006, but you would *get* July 1, 2006 through June 30, 2007. This is why Inception to Date makes the most sense in Grant Administration.

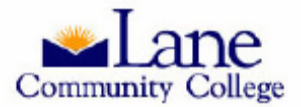

### Financial Tools in ExpressLane

- Enter the **Fiscal Year, Period** and **Grant** number in the designated field.
  - Entering the current fiscal year and period 14 (recommended) will bring up financial data for Grant Inception to present.
- If you have not used Budget Query before, enter L for Chart of Accounts.

Sample parameters to retrieve grant information:

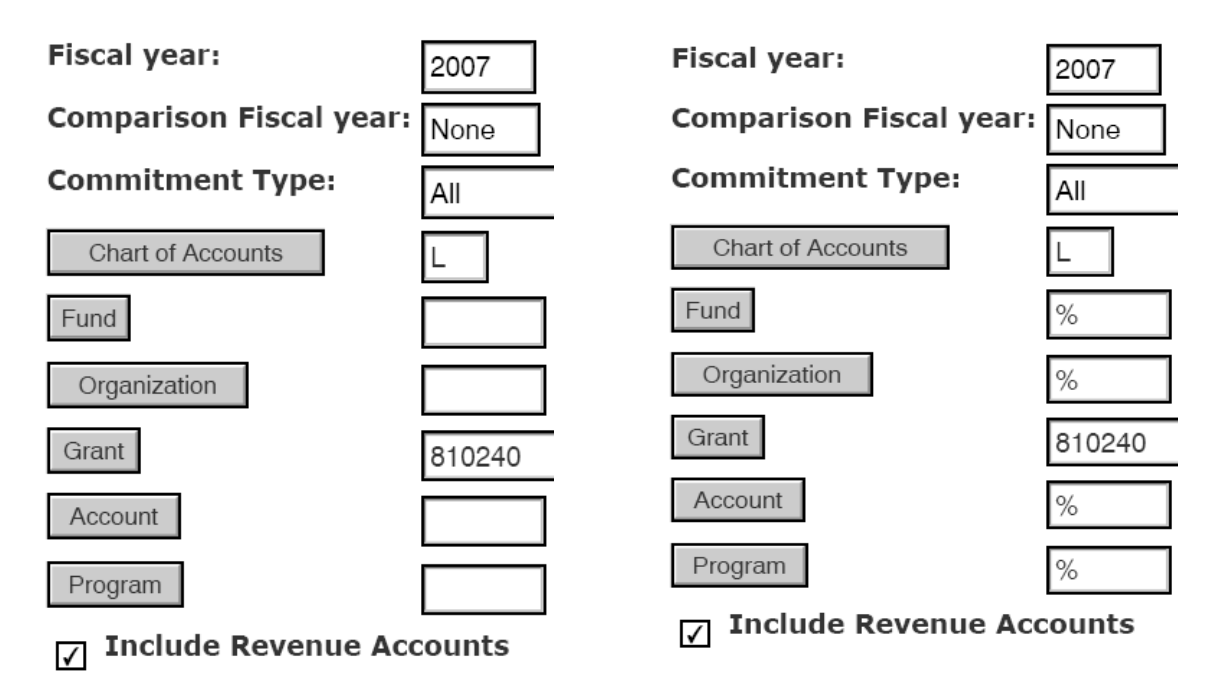

When the WILDCARD (The percentage sign %) is entered in any of the FOAP fields, ExpressLane creates and populates that column with data. Although optional, College Finance strongly urges you to enter the wildcard in the Fund field.

### **Option 2: Budget Status by Org Hierarchy**

Parameter format for Org = XXX000, (example: 671000)

| Organization  | Organization Title            | FY06/PD14<br>Accounted Budget | FY06/PD14<br>Year to Date | FY06/PD14<br>Encumbrances | FY06/PD14<br>Available Balance |
|---------------|-------------------------------|-------------------------------|---------------------------|---------------------------|--------------------------------|
| 671000        | Health & PE                   |                               |                           |                           |                                |
| 671001        | Health & PE<br>Administration | ( 190,000.00)                 | 0.00                      | 0.00                      | ( 190,000.00)                  |
| 671100        | Health                        | ( 4,000.00)                   | 0.00                      | 0.00                      | ( 4,000.00)                    |
| 671200        | Physical Education            | 194,000.00                    | 29,788.83                 | ( 9,821.16)               | 174,032.33                     |
| 671000 Rollup |                               | 0.00                          | 29,788.83                 | (9,821.16)                |                                |

Download Al Ledger Columns Download Selected Ledger Columns

Most reports can be downloaded into Excel by clicking the button at the bottom.

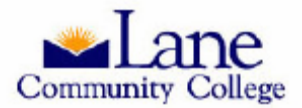

### Financial Tools in ExpressLane

 Drill into Organizations to get more detail organized by Account Types (Revenue, M & S, etc) by Org. Amounts are totaled by Org & Account Type. Drill down is also available to the View Document level.

| fact A upper    |                       |                               |                           |                           |                                |  |  |  |  |  |  |  |
|-----------------|-----------------------|-------------------------------|---------------------------|---------------------------|--------------------------------|--|--|--|--|--|--|--|
| Account<br>Type | Account Type<br>Title | FY06/PD14<br>Accounted Budget | FY06/PD14<br>Year to Date | FY06/PD14<br>Encumbrances | FY06/PD14<br>Available Balance |  |  |  |  |  |  |  |
| 50              | Revenue               | 188,500.00                    | 14,900.00                 | 0.00                      | 173,600.00                     |  |  |  |  |  |  |  |
| 60              | Personnel Services    |                               |                           |                           |                                |  |  |  |  |  |  |  |
| 70              | Expenditures          | ( 118,500.00)                 | ( 3,013.76)               | ( 168.85)                 | (115,317.39)                   |  |  |  |  |  |  |  |
| 80              | Transfers             |                               |                           |                           |                                |  |  |  |  |  |  |  |
| 671205 Rollu    | p                     | 70,000.00                     | 11,886.24                 | ( 168.85)                 |                                |  |  |  |  |  |  |  |

## **Option 3: Quick Query (Year to Date only)**

This query takes fewer steps to generate, and results are similar to Budget Status by Account. However, this option does not have drill down capability. It is a quick report to print or use as look-up tool, especially if you do not have a lot of Orgs. Even though there isn't a download button at the bottom, it can be copied into Excel using cut and paste.

| Query Results | luery Results                 |         |                                    |                    |                 |             |                      |  |  |  |  |  |  |  |
|---------------|-------------------------------|---------|------------------------------------|--------------------|-----------------|-------------|----------------------|--|--|--|--|--|--|--|
| Organization  | Organization<br>Title         | Account | Account<br>Title                   | Adjusted<br>Budget | Year to<br>Date | Commitments | Available<br>Balance |  |  |  |  |  |  |  |
| 671001        | Health & PE<br>Administration | 470500  | Net Working<br>Capital             | 0.00               | 0.00            | 0.00        | 0.00                 |  |  |  |  |  |  |  |
| 671001        | Health & PE<br>Administration | 610000  | Operational<br>Supplies            | 190,000.00         | 0.00            | 0.00        | 190,000.00           |  |  |  |  |  |  |  |
| 671100        | Health                        | 610000  | Operational<br>Supplies            | 4,000.00           | 0.00            | 0.00        | 4,000.00             |  |  |  |  |  |  |  |
| 671201        | PE - General                  | 440010  | Mandatory<br>Student Fees          | 58,000.00          | 0.00            | 0.00        | 58,000.00            |  |  |  |  |  |  |  |
| 671201        | PE - General                  | 442000  | Mandatory<br>Fees-Gen<br>Class Fee | 0.00               | 13,992.50       | 0.00        | (13,992.50)          |  |  |  |  |  |  |  |

## Saving Queries

- Queries can be saved. Once you determine the parameters (discussed below) that return the data you need, consider saving a <u>personal</u> query. Enter the name you want to call your query under **Save Query As**.
- To retrieve a saved query, select **Retrieve Existing Query** from the screen above, by opening the list of values and making your selection. This will populate the query with your saved parameters.
- After a query is saved, you can "Overwrite" the parameters by retrieving the saved query and changing the parameters. Select **Save Query As** and enter the name of the retrieved query. You will get a warning message that you are about to overwrite the existing template. Select **Overwrite** or **Cancel**.

Saved Queries can be deleted using the Delete Finance Template under the ExpressLane Finance menu. Save to "Personal" only: "Shared" posts campus wide!

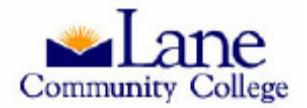

## **Revenue and Expense Summary Report**

This report provides greater detail than the Budget Query, closely parallels the format of the Query by Account format, and does not have drill down capability. There are two options to retrieve data: **Get Budget** and **Get Actual Summary**.

Below the two options are compared using the same input parameter: Org = 453000. Note the differences in the columns headings. (In both sections, the report is too wide to present all on one line, so the left half of the report is in the top image, and the right half is below.)

### **Option 1: Get Budget Summary**

| Num | Division | Dept   | Fund   | Budg<br>Orgn | Budg<br>Orgn<br>Desc    | Budg<br>Acct | Budg Acct Desc                | Prog   | Adopted Budg | Budg Adjust  | Total Budg   | Year to Date |
|-----|----------|--------|--------|--------------|-------------------------|--------------|-------------------------------|--------|--------------|--------------|--------------|--------------|
| 1   | 450000   | 453000 | 111100 | 453100       | Center<br>Food<br>Sales | 912000       | Transfer Out                  | 380000 | 0.00         | ( 44,500.00) | ( 44,500.00) | ( 44,500.00) |
| 2   | 450000   | 453000 | 611200 | 453100       | Center<br>Food<br>Sales | 470500       | Net Working<br>Capital        | 310000 | 20,000.00    | 0.00         | 20,000.00    | 0.00         |
| 3   | 450000   | 453000 | 611200 | 453100       | Center<br>Food<br>Sales | 480100       | Sale of Goods<br>and Services | 310000 | 1,535,400.00 | 0.00         | 1,535,400.00 | 1,350,487.08 |
| 4   | 450000   | 453000 | 611200 | 453100       | Center<br>Food          | 494010       | Other Revenue                 | 310000 | 0.00         | 0.00         | 0.00         | 926.90       |

Query Results

| Encumb | Budget<br>Variance | Grant | Grant<br>Title | Division<br>Desc                    | Dept Desc    | Fund Desc              | Prog Desc                        | Atyp<br>1 | Acct Type1<br>Desc | Atyp<br>2 | Acct<br>Type2<br>Desc |
|--------|--------------------|-------|----------------|-------------------------------------|--------------|------------------------|----------------------------------|-----------|--------------------|-----------|-----------------------|
| 0.00   | 0.00               |       |                | Conference<br>& Culinary<br>Svs Div | Foodservices | General Fund           | Student<br>Services<br>Transfers | 70        | Expenditures       | 78        | Transfer<br>Out       |
| 0.00   | ( 20,000.00)       |       |                | Conference<br>& Culinary<br>Svs Div | Foodservices | Campus<br>Foodservices | Student<br>Services              | 50        | Revenue            | 57        | Other<br>Sources      |
| 0.00   | ( 184,912.92)      |       |                | Conference<br>& Culinary<br>Svs Div | Foodservices | Campus<br>Foodservices | Student<br>Services              | 50        | Revenue            | 57        | Other<br>Sources      |
| 0.00   | 926.90             |       |                | Conference<br>& Culinary<br>Svs Div | Foodservices | Campus<br>Foodservices | Student<br>Services              | 50        | Revenue            | 57        | Other<br>Sources      |

In this view, data is sorted by Budget FOAP. Amounts are totaled at the Budget FOAP level.

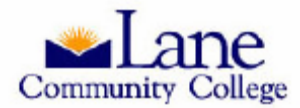

Query Results

### **Option 2: Get Actual Summary**

• Compare to "Get Budget", additional data column headers in boxes:

| Num | Division | Dept   | Activity<br>Unit | Budg<br>FOAP                            | Actual<br>FOAP                          | Fund   | Budg<br>Orgn | Budg<br>Orgn<br>Desc    | Actual<br>Orgn | Actual<br>Orgn<br>Desc  | Budg<br>Acct | Budg Acct Desc                | Actual<br>Acct | Actual Acct Desc                  | Prog   | Adopted Budg |
|-----|----------|--------|------------------|-----------------------------------------|-----------------------------------------|--------|--------------|-------------------------|----------------|-------------------------|--------------|-------------------------------|----------------|-----------------------------------|--------|--------------|
| 1   | 450000   | 453000 | 453100           | 111100-<br>453100-<br>912000-<br>380000 | 111100-<br>453100-<br>912600-<br>380000 | 111100 | 453100       | Center<br>Food<br>Sales | 453100         | Center<br>Food<br>Sales | 912000       | Transfer Out                  | 912600         | Transfer Out to<br>Enterprise Fun | 380000 | 0.00         |
| 2   | 450000   | 453000 | 453100           | 611200-<br>453100-<br>470500-<br>210000 | 611200-<br>453100-<br>470500-<br>310008 | 611200 | 453100       | Center<br>Food<br>Sales | 453100         | Center<br>Food<br>Sales | 470500       | Net Working<br>Capital        | 470500         | Net Working<br>Capital            | 310000 | 20,000.00    |
| 3   | 450000   | 453000 | 453100           | 611200-<br>453100-<br>470500-<br>310000 | 611200-<br>453100-<br>471000-<br>310000 | 611200 | 453100       | Center<br>Food<br>Sales | 453100         | Center<br>Food<br>Sales | 470500       | Net Working<br>Capital        | 471000         | Net Working<br>Capital-Unrestrict | 310000 | 0.00         |
| 4   | 450000   | 453000 | 453100           | 611200<br>453100-<br>480100-            | 611200-<br>453100-<br>480100-           | 611200 | 453100       | Center<br>Food<br>Sales | 453100         | Center<br>Food<br>Sales | 480100       | Sale of Goods<br>and Services | 480100         | Sale of Goods<br>and Services     | 310000 | 1,535,400.00 |

| Budg Adjust  | Total Budg   | Year to Date | Encumb | Budget Variance | Grant | Grant<br>Title | Division<br>Desc                    | Dept Desc    | Activity<br>Unit<br>Desc | Fund Desc              | Prog Desc                        | Atyp<br>1 | Acct Type1<br>Desc | Atyp<br>2 | Acct<br>Type2<br>Desc |
|--------------|--------------|--------------|--------|-----------------|-------|----------------|-------------------------------------|--------------|--------------------------|------------------------|----------------------------------|-----------|--------------------|-----------|-----------------------|
| ( 44,500.00) | ( 44,500.00) | ( 44,500.00) | 0.00   | 0.00            |       |                | Conference<br>& Culinary<br>Svs Div | Foodservices | Center<br>Food<br>Sales  | General Fund           | Student<br>Services<br>Transfers | 70        | Expenditures       | 78        | Transfer<br>Out       |
| 0.00         | 20,000.00    | 0.00         | 0.00   | ( 20,000.00)    |       |                | Conference<br>& Culinary<br>Svs Div | Foodservices | Center<br>Food<br>Sales  | Campus<br>Foodservices | Student<br>Services              | 50        | Revenue            | 57        | Other<br>Sources      |
| 0.00         | 0.00         | 0.00         | 0.00   | 0.00            |       |                | Conference<br>& Culinary<br>Svs Div | Foodservices | Center<br>Food<br>Sales  | Campus<br>Foodservices | Student<br>Services              | 50        | Revenue            | 57        | Other<br>Sources      |
| 0.00         | 1,535,400.00 | 0.00         | 0.00   | ( 1,535,400.00) |       |                | Conference<br>& Culinary<br>Svs Div | Foodservices | Center<br>Food<br>Sales  | Campus<br>Foodservices | Student<br>Services              | 50        | Revenue            | 57        | Other<br>Sources      |

In this view, data is sorted first by Budget and then by Actual FOAP. Amounts are totaled at the Actual, or Transaction, FOAP level. Note the association made between Budget and Actual FOAPs for each line (oval above).

- Compare Columns: Get Actual Summary presents all the columns as does Get Budget Summary, and the additional columns of data as follows:
  - a. Activity Unit
  - b. Budget and Actual FOAP
  - c. Actual Org and Description
  - d. Actual Account and Description
  - e. Activity Unit Description
- Compare Rows: **Get Budget Summary** combines rows in the Get Actual that post to the same Budget FOAP. With **Get Actual Summary**, you get all Budget /Actual FOAP pairs that have transactions posted to Year to Date.

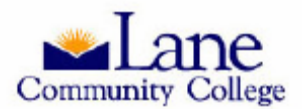

# **Budget Availability**

Anytime you'd like to know the actual amount available for any budget FOAP, it is important to use Budget Availability. This is the <u>only</u> lookup that reports incomplete documents, which is important because they actually do encumber funds. For example, a Purchase Order that has been begun and left to complete at another time.

Example: Incomplete Purchase Orders. If you might not have sufficient budget to complete the PO, or have received an NSF message for a PO in process, you may have to transfer funds into the appropriate account. It is a good practice to look up the Available Budget in the account you wish to use before performing a Budget Transfer. This process is discussed in the next section.

Enter the transaction FOAP and Click "Get Balance" to learn:

- 1. Which Budget FOAP NSF checking is looking at for available budget
- 2. The amount available in that Budget FOAP: (1,584.05 in this example)

| Chart                         | Fund                      | Org                     | Account    | : Program    | Fiscal Year         |                      |
|-------------------------------|---------------------------|-------------------------|------------|--------------|---------------------|----------------------|
| L                             | 921200                    | 540210                  | 640140     | 310000       | 2006                |                      |
| Get Balance                   |                           |                         |            |              |                     |                      |
| <ul> <li>Click Get</li> </ul> | Balance -                 |                         |            |              |                     |                      |
| Chart F                       | und Org                   | Accour                  | nt Progran | n Fiscal Yea | r Available Balance | Click View           |
| L 9                           | 21200 54021               | 640140                  | 310000     | 2006         |                     | Unposted             |
| Actual Budget                 | Level FOAP                | ':<br>'                 |            |              |                     | Details to see       |
| L 9.<br>Get Balance           | 21200 5402<br>View Unpost | 10 640010<br>ed Details | 310000     | 2006         | 1,584.05            | information<br>about |
| Now click                     | Get Unpo                  | osted De                | tails      |              |                     | transactions         |
| Chart Fu                      | und Org                   | Account                 | Program    | Fiscal Year  | Available Balance   | in-process.          |
| L 93                          | 21200 54021               | 640140                  | 310000     | 2006         |                     |                      |
| Actual Budget                 | Level FOAP:               |                         |            |              |                     |                      |
| L 92<br>Get Balance           | 21200 54021               | .0 640010               | 310000     | 2006         | 1,584.05            |                      |

Unposted Items

| Doc Num  | Seq<br>Num | Fiscal<br>Yr | Budg FOAP                               | Actual<br>FOAP                          | Adopt<br>Budg | Adjust<br>Budg | YTD  | Encumbrance |
|----------|------------|--------------|-----------------------------------------|-----------------------------------------|---------------|----------------|------|-------------|
| P0016884 | 1          | 2006         | 921200-<br>540210-<br>640010-<br>310000 | 921200-<br>540230-<br>640140-<br>310000 | 0.00          | 0.00           | 0.00 | 10,000.00   |
| P0016951 | 1          | 2006         | 921200-<br>540210-<br>640010-<br>310000 | 921200-<br>540210-<br>640140-<br>310000 | 0.00          | 0.00           | 0.00 | 2,000.00    |

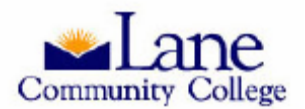

## **Budget Transfers – non Grants**

Depending on how you're set up, you may need to temporarily transfer budget authority to spend amongst the accounts you use to manage your budget. These are called temporary transfers because they do not affect the way your budget carries forward to a new fiscal year. For Permanent Budget Transfers, contact the Budget Office.

- Double entry bookkeeping "From" & "To"
  - Single line from one FOAP to one FOAP
  - Multiple line from/to one or more FOAPs
- Enter the Transfer Amount as the amount of "From" or "To"
   "From" and "To" amounts must be equal
- Enter the Chart (always "L" for Lane)
- Enter the "From" or "-" FOAP as the account that the funds will come out of
- Enter the "To" or "+" FOAP as the account that the funds will transfer in to

| Transaction | Date       | 30            | JUN           | 2005                 |         |         |          | IMPOR      | TANT:   |
|-------------|------------|---------------|---------------|----------------------|---------|---------|----------|------------|---------|
| Journal Typ | e          | BXN8 (Terr    | np Budget Adj | ust - No Fund 8)     | ]       |         |          | Select     | Journal |
| Transfer An | nount      | 1500.00       |               |                      | -       |         |          | Type:      | BXN8 -  |
| Document    | Amount     | 0.00          |               |                      |         |         |          | Fund       | 8 only  |
|             | -          |               |               |                      |         |         |          |            |         |
|             | Chart      | Index         | Fund          | Organization         | Account | Program | Activity | Location [ | o/c     |
| From        | L          |               | 111100        | 201500               | 619300  | 510000  |          | -          |         |
| То          |            |               | 111100        | 201500               | 614200  | 510000  |          |            | -       |
| Description | Xfor oxcos | e nhono to tr | avel acct     | <b>Budget Period</b> | 01      |         |          |            |         |

If you do not have enough to cover the transfer, your transaction will bounce.

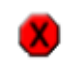

Sequence 1 Insufficient budget for sequence 1, suspending transaction.

An NSF message looks like this

Practice

transfers

in the

TEST

database

11

Using the back button (just this once) correct the problem: In this case the FOAPs were correct, the amount exceeded available budget. Click Complete.

| Transaction Date       | 30 JUN 2005                           |  |  |  |  |  |  |  |
|------------------------|---------------------------------------|--|--|--|--|--|--|--|
| Journal Type           | BXN8 (Temp Budget Adjust - No Fund 8) |  |  |  |  |  |  |  |
| Transfer Amount        | 150.00                                |  |  |  |  |  |  |  |
| Document Amount 300.00 |                                       |  |  |  |  |  |  |  |

A successful transfer will generate the following confirmation message:

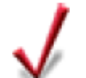

Document J0013366 completed and forwarded to the Approval process

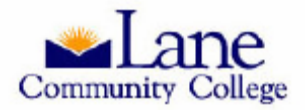

# **Budget Transfers – Grants**

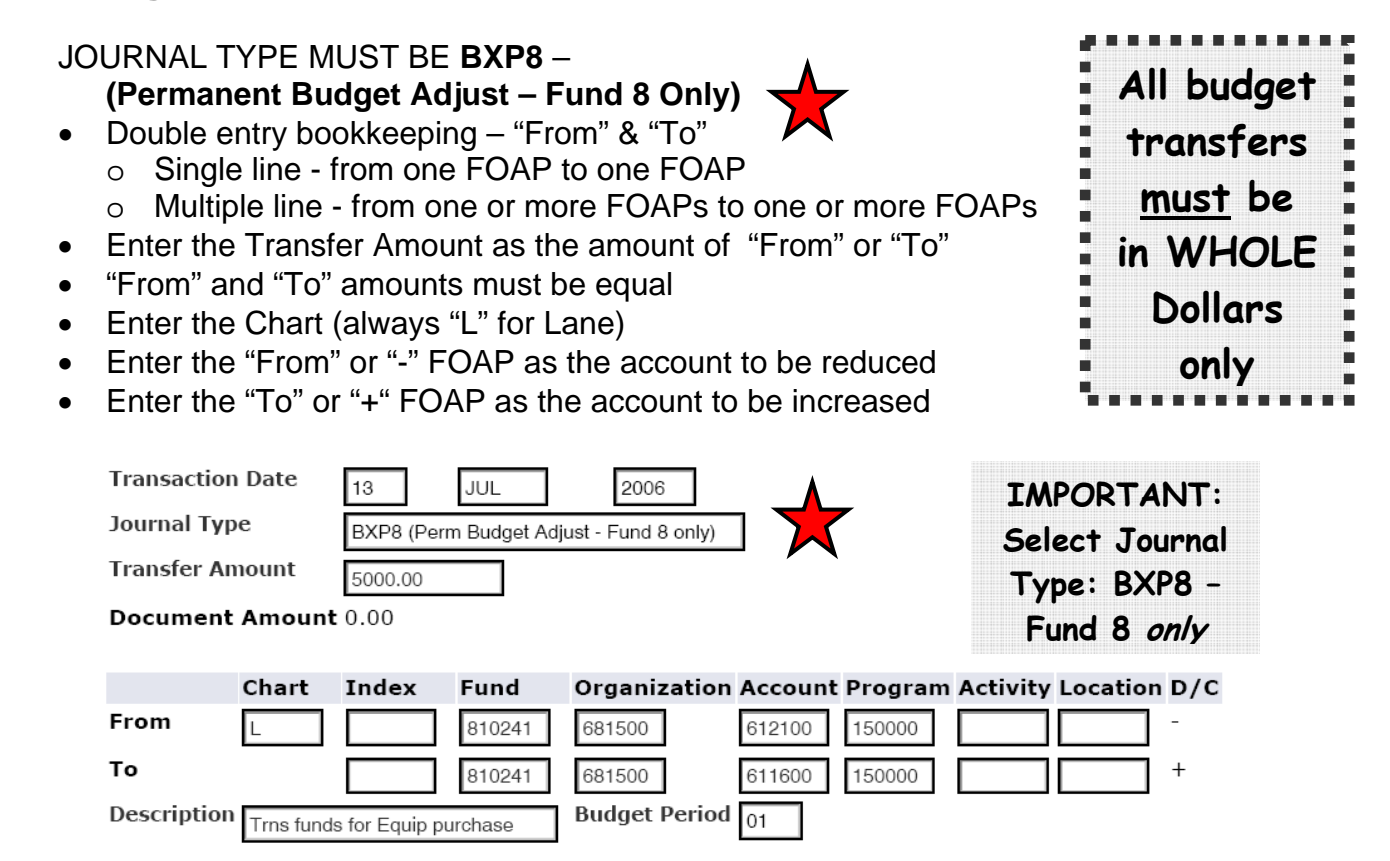

• For more than two accounts, use Multiple Line Budget Transfer.

| Transaction Date | 18 JUL 2006                             |  |
|------------------|-----------------------------------------|--|
| Journal Type     | BXP8 (Perm Budget Adjust - Fund 8 only) |  |
| Document Amount  | 4000.00                                 |  |

| #  | Chart     | Index      | Fund        | Organization | Account  | Program | Activity | Location | Amount  | D/C |
|----|-----------|------------|-------------|--------------|----------|---------|----------|----------|---------|-----|
| 1  | L         |            | 810241      | 681500       | 610200   | 150000  |          |          | 2000.00 | -   |
| 2  | L         |            | 810241      | 681500       | 611600   | 150000  |          |          | 1500.00 | +   |
| 3  | L         |            | 810241      | 681500       | 612100   | 150000  |          |          | 500.00  | +   |
| 4  |           |            |             |              |          |         |          |          |         | +   |
| 5  |           |            |             |              |          |         |          |          |         | +   |
| De | scription | Alloc xtra | O/S to Eq 8 | & M & S      | Budget P | eriod   | 01       |          |         |     |

You may have a need to increase Revenues and corresponding Expenditures in the case of an increase in the award. To do this, submit a BCR (Budget Change Request) to the Budget Office.

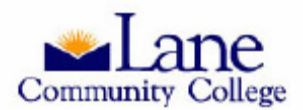

# **About Parameters**

It is useful to determine <u>and remember</u> the best parameter(s) to minimize the work it takes to get your data. Parameters are the input information you use to focus the data financial tools retrieve.

For example, we entered the Org parameter 453000 in the Revenue and Expense Summary Report example, to only give us FoodServices Orgs. We could have just as easily entered Fund 611200 and eliminated the general fund side of any transfers. A combination of Fund and Org such as Fund = 111200 for ICP and Org = 671000 is useful to retrieve ICP for the PE department.

Use highest level that will give you <u>all</u> your data, and <u>only</u> your data with the fewest download(s) To determine what that is, in Native Banner view the Hierarchy Report in Native Banner, or input the Org or Fund into FTIORGH or FTIFNDH, respectively. You can also access a pdf of the Hierarchy reports from <u>http://www.lanecc.edu/ic/whatsnew.html</u> in either portrait or landscape.

The indentations on the hierarchy report and the "FTI" reports above, indicate parent-child relationships for financial *reporting* purposes. The parent will occupy the top *position* on the list, and Orgs may be out of numerical order without having an effect on these relationships. Every Org indented below the parent are children, and will all be reported when the parent data parameter is input IF THE REPORT IS DESIGNED TO TRACK ORGS THAT HAVE BEEN MOVED OUT OF NUMERICAL SEQUENCE. The range of output extends down to the next parent with the same level of indentation.

Did you notice above that you might have to enter different forms of the same parameter depending on the report you are running? In the Budget Query "By Account" the format was 671000 and in "By Org", we used 671%. Again, it is useful to make a note of which parameters to use, or create a Saved Parameter set whenever possible.

# Macros in Excel

If you spend more than five minutes doing the same formatting every month, Macros can save you a lot of time! Labs on running macros, or writing your own gladly offered upon request. Ask for one-onone technical assistance at your desk. Contact info below.

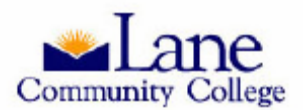

# **Budget Definitions**

- <u>Adopted Budget</u>: BD01s the amount included in the budget document (as approved by the Board) at the beginning of the year. Loaded by the budget department.
- <u>Budget Adjustment</u>: BD02s, BD04s and BXN8s & BXP8s (transfers department originated). It is the sum of recurring or temporary budget adjustments for the year.
- <u>Adjusted Budget</u>: = Adopted + Adjustments for all periods.
- Temporary Budget: Not used at Lane
- <u>Accounted Budget</u>: Period sensitive. Includes budget adjustments or period to date transfers, which will not show up in query that is pulled for a period (month) earlier than the adjustment period.

# Review

The Budget Query, Budget Status by Account is the only way to get grant data for the correct fiscal year. This report allows you to monitor revenue receipts and spending. It is a good practice to compare Year to Date data with budgeted amounts periodically.

The Query allows you to click on any underlined data to drill down to successively increasing levels of detail. This allows you to easily find out what transactions make up an amount. Use this to locate any data that may prompt research activity or confirm that your data has been posted.

Budget Availability is the **only** place to find out the current available balance, which takes into account documents in the approval process and incomplete documents.

Budget Transfers can be from one account to one account, or involve up to five accounts per Multiple Budget Transfer screen. The plus and minus signs at the right control "from which" and "to which" accounts.

Locate your grant numbers, or any other FOAP element by using the hierarchy reports found at <u>http://lanecc.edu/ic/resources.html</u>. If you are a Grant Administrator, a thorough knowledge of your Grant Agreement will help you to understand which transactions are appropriate.

.....

College Finance On-call Consultant: <u>FinanceHelp@lanecc.edu</u> x 5598, M – F from 9 am – 4 pm.